# 泰瑞沙申请系统操作手册

V1.0

| 泰瑞沙申请系统操作手册 | 1   |
|-------------|-----|
| 一.注册与登录     | . 3 |
| 1.登录        | . 3 |
| 2.注册        | . 3 |
| 3.忘记密码      | . 4 |
| 二.选择项目和疾病   | . 5 |
| 1、选择申请项目    | . 5 |
| 2.患者告知书     | . 6 |
| 三.填写经济材料    | . 6 |
| 1.患者基本信息    | . 6 |
| 2.患者家属信息    | . 7 |
| 3.上传经济附件    | . 7 |
| 4.材料确认      | . 8 |
| 四.填写医学材料    | . 8 |
| 1.选择医生领要点   | . 8 |
| 2.医学材料上传    | . 9 |
| 3.医学条件审批    | . 9 |
| 五.查看        | . 9 |
| 1.查看        | 10  |
|             | 10  |
|             | -   |

## 一. 注册与登录

#### 1.登录

| () 中华瑟善总会憲者援助申请平台 |                                                                          |  |
|-------------------|--------------------------------------------------------------------------|--|
|                   | 患者登录                                                                     |  |
|                   | # 189                                                                    |  |
|                   | <ul> <li>▲ ·····</li> <li>● 验证码(区分大小写)<br/><i>加34.4</i> D K -</li> </ul> |  |
|                   | <u> </u>                                                                 |  |
|                   | 新用户注册 忘记密码                                                               |  |
|                   | 2016 © 中华慈善总会援助项目患者申请平台.                                                 |  |

图 1-1

输入账号以及对应密码,填写正确的验证码点击【登录】,登录到申请系统(注意:原易瑞 沙患者可直接使用原易瑞沙登录账号登录)

## 2.注册

| () 中华慈善总会患者援助申请平台 |                                                           |  |
|-------------------|-----------------------------------------------------------|--|
|                   | 患者登录<br>● 185<br>● ****・<br>● 验证明(区分大小写) (1)249日本<br>= 20 |  |
|                   | 新用户注册 忘记思码<br>2016 © 中华慈嘉总会援助项目重者申请平台.                    |  |
|                   | 图 1-2                                                     |  |

若没有账号,点击【新用户注册】,进行注册

| (平) 中华慈善总会患者援助申请平 |                            |  |
|-------------------|----------------------------|--|
|                   | 诸注册                        |  |
|                   | 🚔 患者真实姓名(必填)               |  |
|                   | ↓ 联系人手机号(必填)               |  |
|                   | 短信验证码(必填) 获取验证码            |  |
|                   | 请选择证件关型  ▼                 |  |
|                   | 📰 证件号码(必填)                 |  |
|                   | ▲ 電码                       |  |
|                   | ◎ 确认密码                     |  |
|                   | 10 我已阅读并接受《中华慈善总会援助项目服务条款》 |  |
|                   | ⓒ 返回登录 注册 ⊙                |  |

图 1-3

进入注册页面后,按照提示填写内容一步一步填写,阅读《中华慈善总会援助项目服务条 款》后,勾选【我已阅读并接受】,点击【注册】

| 患者 | testyrssq.ccfpap.org 显示: ×<br>注册成功<br>学 単止此丙再显示对活程。        |  |
|----|------------------------------------------------------------|--|
|    | <ul> <li>18<sup>r</sup></li> </ul>                         |  |
|    | 72590 获取验证码                                                |  |
|    | 身份证                                                        |  |
|    | E 12                                                       |  |
|    | A                                                          |  |
|    | o                                                          |  |
|    | <ul> <li>我已阅读并接受《中华慈善总会援助项目服务条款》</li> <li>图 1-4</li> </ul> |  |

点击【确定】, 到登录页面进行登录

3.忘记密码

| @ 中华慈善总会患者援助申请平台 |                              |
|------------------|------------------------------|
|                  | 患者登录                         |
|                  | M 16                         |
|                  | ◎ 验证码(区分大小写) <i>加入サリ</i> ロ K |
|                  |                              |
|                  | 2016 © 中华慈善党会援助项目患者由语干台.     |

图 1-5 如果登录密码忘记,点击登录按钮下方的【忘记密码】来重新设置密码

| () 中华慈善总会患者援助申请 | <b>「平台</b>               |  |
|-----------------|--------------------------|--|
|                 | 忘记密码                     |  |
|                 | € 联系人手机号(必填)             |  |
|                 | ⑤ 短信验证码(必填) 获取验证码        |  |
|                 | ● 恋玛                     |  |
|                 | ⊘ 确认密码                   |  |
|                 | ⊙返回登陆                    |  |
|                 | 2016 © 中华慈喜总会援助项目患者由请平台. |  |

图 1-6 输入信息后,点击【保存】后,修改密码成功,进入登录页面登录

#### 二. 选择项目和疾病

登录后进入选项目界面

## 1、选择申请项目

| 印华新善品会惠者援助申请平台                          |      |      |                         |      |     | 返回首页 💄 | ☑ 哈哈 ✔ |
|-----------------------------------------|------|------|-------------------------|------|-----|--------|--------|
| 尊敬的 哈哈 先生 您好:<br><sup>您当前的状态:</sup> 申请援 | 助    |      |                         |      |     |        |        |
|                                         | )—   |      |                         |      |     |        |        |
| 申请援                                     | 助    | 提交材料 | 项目办审核                   | 审核通过 | 援助中 |        |        |
| 请选择                                     | 项目   |      |                         |      |     |        |        |
|                                         | 援助项目 | 请选择  | Ŧ                       |      |     |        |        |
|                                         | 疾病   | 请选择  | Ŧ                       |      |     |        |        |
| 申请指南                                    | i    |      |                         |      |     |        |        |
|                                         |      |      | <sub>去申请</sub><br>反 2 1 |      |     |        |        |
| 选择项目后,点击【去申;                            | 青】   |      | 臼 2-1                   |      |     |        |        |

#### 2.患者告知书

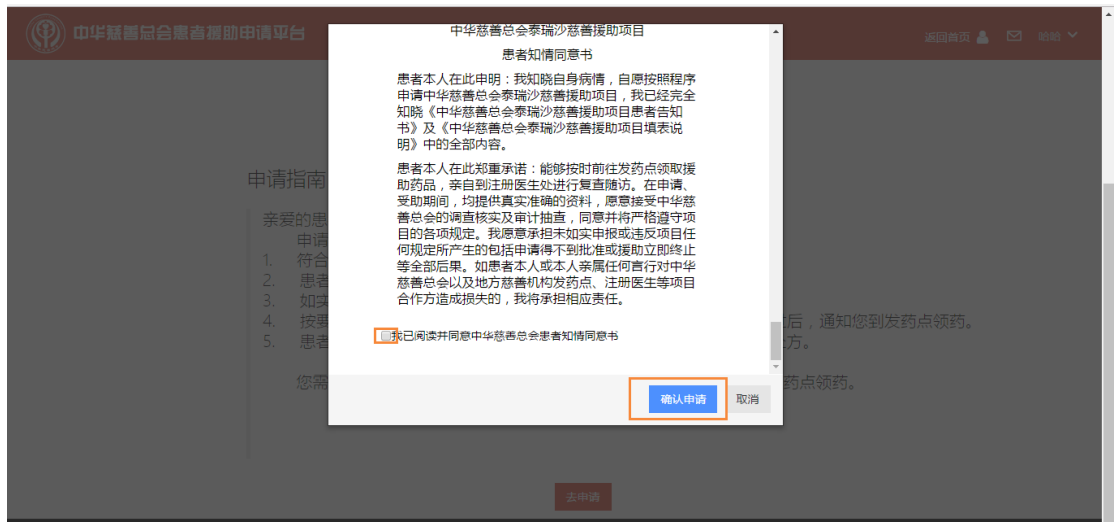

图 2-2

点击【去申请】后,弹出患者告知书,请您认真读完后,勾选【我已同意】,点击【确认申 请】

#### 三. 填写经济材料

点击【确认申请】后,开始填写经济材料

#### 1.患者基本信息

| 💮 中华瑟善总会患者援助申请平台                                                          | ŧ          |             |        |           |          | 返回首页 💄 🛛 | 哈哈 💙 |
|---------------------------------------------------------------------------|------------|-------------|--------|-----------|----------|----------|------|
| ■ 经济材料                                                                    | 忠有基本信息     | 2           | 思有家属经济 | 月元 2 经济附件 | 4        | 忉科明认     |      |
| E 医学材料                                                                    |            |             |        |           |          |          |      |
| <b>蛤哈</b> 先生/女士:您所提交的申请<br>资料是中华慈善总会泰瑞沙慈善援<br>助项目 <del>确定受助人资格的重要依据</del> | 姓名 哈       | 哈           |        | 身份证       | 年龄*      |          |      |
| 之一,请如实填写,不得虚假申 联系电报,凡填写不符合要求者或提供附                                         | 18 (账号) 18 |             |        | 出生日期*     | 性别*      | 男 ▼      |      |
| 件资料不清晰、不完整者,泰瑞沙<br>慈善援助项目办公室不予受理。                                         | 户籍所在地*     | 青选择 ▼       | 请选择 🗸  | 备选联系电话    |          |          |      |
| 一、经济材料                                                                    | 邮寄地址* 详    | 青选择 ▼       | 请选择 🔹  |           |          |          |      |
| <ul> <li>请依据本系统申请提示如实填<br/>写,并提交清晰真实的经济证<br/>即附件</li> </ul>               | 目前状况* 请    | <b>违</b> 选择 |        | •         |          |          |      |
| 思者本人上年度                                                                   | ₹收入(元)*    |             |        |           |          |          |      |
| 二、医学材料 。 请按照本系统的申请提示填写 家庭是否有<br>相关医学信息 并提办法断点                             | 高额资产* 请说   | 选择          |        | T         |          |          |      |
| <ul> <li>如选择线下请将医学条件确认</li> <li>表及相关医学证明附件。</li> </ul>                    | 申请理由*      |             |        |           | <i>n</i> |          |      |
| 项目办公室进行审核。                                                                | 是否低保* 请道   | 选择          |        | •         |          |          |      |
| 三、低保材料<br>。如申请低保援助模式,请按照<br>本系统的申请提示进行操作,                                 |            |             |        | 下一步       |          |          |      |

图 3-1

按提示填写真实有效的基本信息,确认后点击【下一步】

(注意: 原易瑞沙患者需填写是否有明显经济变化; 若无, 选择无; 若有选择有写明具体, 按实际情况写明)

## 2.患者家属信息

| () 中华慈善总会憲者                                                                      | 援助申请平台                              |            |        | 返回首页 📥 🛛 喻哈 🗸 |
|----------------------------------------------------------------------------------|-------------------------------------|------------|--------|---------------|
|                                                                                  | 1 患者基本信息                            | 2 患者家属经济情况 | 3 经济附件 | 4 材料确认        |
| C 医学材料                                                                           |                                     |            |        |               |
| <b>哈哈</b> 先生/女士: 忽所提交的申请<br>资料是中华慈善总会泰瑞沙慈善援<br>助项目确定受助人资格的重要依据<br>ラー 満加立境写 不得声假由 | 患者婚姻状况 请选择                          | T          |        |               |
| 报,凡填写不符合要求者或提供附<br>件资料不清晰、不完整者,奏满沙<br>慈善援助项目办公室不予受理。                             | <b>患者父亲</b><br><sub>是否在世*</sub> 请选择 | T          |        |               |
| 一、经济材料<br>。请依据本系统申请提示如实填<br>写,并提交清晰真实的经济证<br>明附件。                                | 患者母亲                                |            |        |               |
| 二、医学材料<br>。 请按照本系统的申请提示填写<br>相关医学信息,并提交清晰真                                       | 是否在世* 请选择                           | Y          |        |               |
| 实的医学证明附件。<br>• 如选择线下请将医学条件确认<br>表及相关医学证明附件邮寄到<br>项目办公室进行审核。                      | <b>患者子女</b> 有无子女* 请选择               | ×          |        |               |
| 三、低保材料<br>。如申请低保援助模式,请按照<br>本系统的申请提示进行操作,<br>并提交清晰真实的低保证明附                       | 生者夫妻双方上年度总收入:0<br>其余直系亲属上年平均收入:0    |            |        |               |
| 件.                                                                               |                                     | Ŀ-         | 步 下    |               |
|                                                                                  |                                     | 图 3-2      |        |               |

根据患者家庭真实状况,填写患者家属信息。填写完毕后,点击【下一步】

## 3.上传经济附件

| () 中华藏善品会患者                                                             | 腦即申请平台                                                    | 返回首页 💧 💟 哈哈 💙                                        |
|-------------------------------------------------------------------------|-----------------------------------------------------------|------------------------------------------------------|
|                                                                         | 1 患者基本信息         2 患者家周辺济情况         3 包济物件                | 4 材料确认                                               |
| <ul> <li>医学材料</li> </ul>                                                |                                                           |                                                      |
| 哈哈先生/女士:您所提交的申请<br>资料是中华慈善总会每减沙慈善援<br>助项目确定受助人资格的重要依据<br>之一,请如实填写。不得走假由 | *患者身份证(请上传导份证正反面)                                         | (                                                    |
| 报,凡填写不符合要求者或提供附件资料不清晰、不完整者,秦瑞沙<br>慈善援助项目办公室不予受理。                        | 添加野件 ■●●●町件 ■●●●●●●●●●●●●●●●●●●●●●●●●●●●●●●               | (图片支持格式:jpg、png、tif、bmp并且文件小于10M)                    |
| <ul> <li>一、经济材料</li> <li>。 请依据本系统申请提示如实填写,并提交清晰真实的经济证明附件。</li> </ul>    |                                                           | (問注于世俗一下,ing_pag_tif_boot+日文化小工10M)                  |
| 二、医学材料<br>。 请按照本系统的申请提示填写<br>相关医学信息,并是交清晰真<br>实的医学证明附件。                 | アームや 択方 ( 竣工性本人及家庭成员: アロ本照片 )           添加的件         細胞的件 | ( באזאנגעזאנגע אווע אווע אווע אווע אווע אווע אווע או |
| 。如选择线下请将医学条件确认<br>表及相关医学证明附件邮寄到<br>项目办公室进行审核。                           | 其他材料(如有其他附加材料,请上传。提示:医保卡复印件,最多上传10张)                      | (图片支持稽式:jpg、png、tif、bmp并且文件小于10M)                    |
| 三、低保材料<br>。如申请低保援助模式, 请按照<br>本系统的申请是示进行操作,<br>并提交清晰真实的低保证明附<br>件        | 74488974 1892年3914<br>の上一歩 下一歩の                           |                                                      |

图 3-3

根据界面提示,分别上传患者的身份证照片、证件照、户口本照片以及其他材料。 a,离异,需要上传离婚证

b, 选择企业或个体户的需要上传营业执照

填写完毕后,点击【下一步】

#### 4.材料确认

| ④ 中华騒琶品合素音援助申请平台 返回前页 ▲ ☑ ※                                                                                                    |                    |                   |                                            |                          |    |   | 哈           |   |  |
|----------------------------------------------------------------------------------------------------|--------------------|-------------------|--------------------------------------------|--------------------------|----|---|-------------|---|--|
|                                                                                                    | an activity of the |                   |                                            | /∞: <del>\*</del> 5#+1#- |    | • | 4-493(7052) | 1 |  |
| ■ 经济材料                                                                                                    | 定有基本问念             | 2 进行网络生产目的        |                                            | E 0111+                  |    |   | 13449860    |   |  |
|                                                                                                    |                    |                   |                                            |                          |    |   |             | • |  |
| 時時先生/女士:您所提交的申请<br>资料是中华基惠公会帮助/应善新<br>助词目前;空助人对常给宝里教祝君<br>之一,前如应地写,不得是极相<br>贤,凡填写不符合要求者诚没相附<br>代资料不利解,不完是者,希诚少<br>慈善握助项目办公室不予受理。 |                    | 您已完成所有经济性<br>审核通过 | 料的填写,请确认后提交<br>后下载表格进行打印盖章<br>提 <b>定审核</b> | 审核,提交后材料不可;<br>,邮寄到项目办   | 更改 |   |             |   |  |
| <ul> <li>一、经济材料</li> <li>。请依据本系统申请提示如实填写,并提交清晰真实的经济证明附件。</li> </ul>                                                              |                    |                   |                                            |                          |    |   |             |   |  |
| <ul> <li>二、医学材料</li> <li>。 请按照本系统的申请提示填写<br/>相关医学信息,并提交清晰真<br/>2006年97词明晰件</li> </ul>                                            |                    | 中华慈               | 善总会泰瑞沙慈<br>患者基本信息登                         | 善援助项目<br>记表              |    |   |             |   |  |
| 940医子证例的计。<br>• 如选择线下请将医学条件确认<br>事及相关库学证明附供邮索到                                                                                   | 姓名                 | 哈哈                | 证件号                                        | 1                        | 1  |   |             |   |  |
| 项目办公室进行审核。                                                                                                    | 移动电话               |                   | 性别                                         | 男                        | 年龄 |   | 照片          |   |  |
| 三、低保材料<br>。如申请低保援助模式,请按照                                                                                                    | 邮寄地址               |                   | 北京市北京区热合                                   | 热                        |    |   |             |   |  |
| <ul> <li>本系统的申请提示进行操作,</li> <li>并提交清晰真实的低保证明附</li> </ul>                                                                         | 申请理由               |                   | 问题                                         | 隋人讨厌                     |    |   |             |   |  |

图 3-4

确认您已提交的所有材料信息是否正确,如有问题点击上方四个按钮返回修改,如无误点击【提交审核】提交。

提交后材料不可更改。审核通过后下载此表格进行打印盖章,邮寄到项目办。

#### 四. 填写医学材料

提交后填写医学材料

#### 1.选择医生领要点

| () 中华慈善总会患者                                                  | 皆援助申请平台     |       |          |      |        |          | 返回首页 💧 | ☑ # | 命令 🗸 |
|--------------------------------------------------------------|-------------|-------|----------|------|--------|----------|--------|-----|------|
|                                                              |             |       |          |      |        |          |        |     |      |
| ■ 经济材料                                                       | 1 选择医生及领药点  |       | 2 医学材料上传 |      |        | 3 医学条件审批 |        |     |      |
| 🔹 医学材料                                                       |             |       |          |      |        |          |        |     |      |
| 略略先生/女士:忽所提交的申请<br>资料是中华慈善总会泰瑞沙慈善援<br>助项目确定受助人资格的重要依据        | 选择医生 :      |       |          |      |        |          |        |     |      |
| 之一,请如实填写,不得虚假申报,凡填写不符合要求者或提供附                                | 所在首*        | 请选择   | *        | 所在市* | 请选择    |          | Y      |     |      |
| 件资料不清晰、不完整者,泰瑞沙                                              | 医院*         | 请选择   | •        | 医生*  | 请选择    |          | •      |     |      |
|                                                              | 擅长领域*       |       |          |      |        |          |        |     |      |
| <ul> <li>请依据本系统申请提示如实填<br/>写,并提交清晰真实的经济证<br/>明附件。</li> </ul> | 选择领药点       |       |          |      |        |          |        |     |      |
|                                                              | 所在省*        | 请选择   | •        | 所在市* | 请选择    |          | ¥      |     |      |
| <ul> <li>请按照本系统的申请提示填写</li> <li>相关医学信息</li> </ul>            | 发药点*        | 请选择   | ٣        |      |        |          |        |     |      |
| (1天医子信息,开定父有喻真<br>实的医学证明附件。                                  | 地址*         |       |          |      |        |          |        |     |      |
| 。如选择线下请将医子条件确认<br>表及相关医学证明附件邮寄到<br>项目办公室进行审核。                | 请选择医学条件确认方式 |       |          |      |        |          |        |     | _    |
| 三、低保材料<br>。如由诸低保援助模式、请按昭                                     | 确认方式*       | ⊛线上确认 |          |      | ◎ 线下确认 |          |        |     |      |
| 本系统的申请提示进行操作,<br>并提交清晰直实的低保证明附                               | 01COMBR     | 说明:   |          |      |        |          |        |     |      |

图 4-1

根据患者真实情况,选择医生、领药点及医学条件确认方式。医学条件确认方式分为线上 和线下:线上需要上传医学材料由医生通过 app 开具医学评估表;线下由患者将材料邮寄 到项目办。 填写完毕后,点击【下一步】

## 2.医学材料上传

| () 中华慈善总会患者                                                                     | 爱助申请平台            |               | 返回肖页 🍐 🗹 哈哈 🗸                     |
|---------------------------------------------------------------------------------|-------------------|---------------|-----------------------------------|
|                                                                                 |                   |               |                                   |
| ■ 经济材料                                                                          | 边焊医生及现约点          | 2 医学材料上传      | 3 医学亲件申抗                          |
| 🔹 医学材料                                                                          |                   |               |                                   |
| <b>哈哈</b> 先生/女士:忽所提交的申请<br>资料是中华慈善总会泰瑞沙慈善援<br>助项目确定受助人资格的重要依据<br>之一 诸如实道写 元得虑得由 | 患者开始治疗时间*         | <b>a</b>      | (图片支持楷式:jpg、png、tif、bmp并且文件小于10M) |
| 股,凡填写不符合要求者或提供附件资料不清晰、不完整者,泰瑞沙<br>慈善援助项目办公室不予受理。                                | 请上传病理报告*          |               |                                   |
| 一、经济材料<br>。请依据本系统申请提示如实填<br>写,并提交清晰真实的经济证<br>明附件。                               | 其他材料<br>是否有其他均料 否 | •             | (图片支持格式:jpg、png、tif、bmp并且文件小于10M) |
| 二、医学材料<br>。 请按照本系统的申请提示填写                                                       |                   |               |                                   |
| 相关医学信息,并提交清晰真<br>实的医学证明附件。<br>。如选择线下清将医学条件确认<br>表及相关医学证明附件邮寄到                   |                   | ⊙ 上一步 提交医生确认⊙ |                                   |

#### 图 4-2

根据界面提示,选择患者开始治疗时间,上传病理报告及其他材料。 填写完毕后,点击【提交医生确认】,等待医生确认

## 3.医学条件审批

| 💮 中华慈善总会惠者                                                                                                    | <b>援助申请平台</b>                                                      |                   |          | 返回首页 💄 🗹 哈哈 🗸 |
|----------------------------------------------------------------------------------------------------|--------------------------------------------------------------------|-------------------|----------|---------------|
| ■ 经济材料                                                                                                    | 1 选择医生及领药点                                                         | 2 医学材料上传          | 3 医学条件审批 |               |
| 医学材料                                                                                                    |                                                                    |                   |          |               |
| 喻略先生/女士:影所是交的申请<br>酒料是中华高高公会和助沙 蒂菲提<br>助词用的空影儿 为帮你自要取获得<br>之一, 我们这事写,不得些帮中<br>报,凡填写不符合要求者或是供附<br>付款和不满板,不完整者,秦靖少<br>高意趣的项目办公室不子受罪.<br>一、经济材料<br>马,请我交清晰真实的经济证<br>目的状体。 | 医学条件确认 :线上确认<br>您已附医学材料提交主册医主曲<br>查問评语<br>等得些生趣认<br>医生还未确认您的"医学系件确 | 7佛认<br>人表",请衙心等待。 |          |               |

图 4-3

五. 查看

点击【查看详情】

#### **1.**查看

| () 中华藏善总会 | 患者援助申         | 青平台                |                     |                              |                        |              |      | 返回首页 🍐 | ≙ ∽ |
|-----------|---------------|--------------------|---------------------|------------------------------|------------------------|--------------|------|--------|-----|
|           | 亲爱的 哈<br>您好,您 | 合先生:<br>当前的状态: 材料审 | 核                   |                              |                        | 查看申请材料       | 放弃申请 |        |     |
|           |               |                    |                     | -0-                          |                        |              |      |        |     |
|           |               | 申请援                | 助 提交材料              | 项目办审核                        | 审核通过                   | 援助中          |      |        |     |
|           | 审核情况          |                    |                     |                              |                        |              |      |        |     |
|           | 资料名称          | 状态                 |                     | 备注                           |                        |              | 操作   |        |     |
|           | 经济材料          | 待审核                | 您的经济材料已提交,等待项目<br>I | 目办人员审核,审核通过后<br>页目经济情况登记表》,并 | ,请下载打印《中华慈碧<br>邮寄至项目办。 | \$.总会泰瑞沙慈善援助 | 查看   |        |     |
|           | 医学材料          | 待审核                |                     | 医学材料审核                       | ŧ.                     |              | 查看   |        |     |
|           | 发票材料          |                    | 无                   |                              |                        |              |      |        |     |
|           |               |                    |                     | 图 5-1                        |                        |              |      |        |     |

点击【查看】可以查看填写信息,不可修改

## 2.补件

项目办审核过程中,如有需要进行补充材料的事项,在查看界面将显示【补件】按钮,点击进行补件操作。

| - → C ● 安全 | https://testyrssq.ccf | pap.org/index/app/views/st  | atus/verification.ht | ml?5        |        |      |                | 分 拖拽上传   | ର ☆ |
|------------|-----------------------|-----------------------------|----------------------|-------------|--------|------|----------------|----------|-----|
| 💮 中华藏善后    | 总会患者援助申请              | 平台                          |                      |             |        |      |                | 返回首页 🍐 🖸 |     |
|            | 亲爱的 哈哈<br>您好,您当       | 先生:<br><sup>前的状态:材料审核</sup> |                      |             |        | 查看申请 | <b>材料</b> 放弃申请 |          |     |
|            |                       | <b>_</b>                    |                      |             |        |      |                |          |     |
|            |                       | 申请援助                        | 提交材料                 | 项目办审核       | 审核通过   | 援助中  |                |          |     |
|            | 审核情况                  |                             |                      |             |        |      |                |          |     |
|            | 资料名称                  | 状态                          |                      | 备注          |        |      | 操作             |          |     |
|            | 经济材料                  | 語社主                         |                      | 待补材料:父亲信息,, | 请尽快补充。 |      | ¥M⊄            |          |     |
|            | 医学材料                  | 待审核                         | 医学材料审核中              |             |        |      | 查看             |          |     |
|            | 发票材料                  |                             |                      | 无           |        |      |                |          |     |
|            |                       |                             |                      |             |        |      |                |          |     |

图 5-2

点击【补件】,编辑要补的内容

| C > O Industries/insider/industries/industries/indus |                              |            |    |      |    |     |        | _ | ч ч | : |
|----------------------------------------------------------------------------------------------------|------------------------------|------------|----|------|----|-----|--------|---|-----|---|
| () 中华慈善总会患者                                                                                                    | 醫助申请平台                       |            |    |      |    |     | 返回首页 🍐 |   |     |   |
|                                                                                                    | 1 患者基本信息                     | 2 男者家属经济情况 |    | 经济附件 |    | 4 # | 材料确认   |   |     |   |
| ■ 经济材料                                                                                                    | and a set that a law at      |            |    |      |    |     |        |   |     |   |
| CI 医学材料                                                                                                    |                              |            |    |      |    |     |        |   |     |   |
| 1848年大生、您所提交的申请<br>资料是中华慈善会委款》然着延<br>动尽目确定受助人资格的建築依据<br>之一,香放正编写,不得虚微伸<br>报,几项写不有合要求着或提供则<br>传报和不聊起,不完整者,实现<br>意着援助项目办公室不予受理。                                                                                                    |                              |            |    |      |    |     |        |   |     |   |
| <ul> <li>请依据本系统申请提示如实填<br/>写,并提交清晰真实的经济证<br/>明附件。</li> </ul>                                                                                                    |                              |            |    |      |    |     |        |   |     |   |
| 二、医学材料<br>。请按照本系统的申请提示填写<br>相关医学信息,并提交清晰真<br>之的医学问题哪件                                                                                                    | 中华慈善总会泰瑞沙慈善援助项目<br>患者基本信息登记表 |            |    |      |    |     |        |   |     |   |
| <ul> <li>如选择线下请将医学条件确认</li> </ul>                                                                                                    | 姓名                           | 哈哈         | 证件 | 5    |    |     |        |   |     |   |
| 表及 <del>相关医学</del> 证明附件邮寄到<br>项目办公室进行审核。                                                                                                    | 移动电话                         |            | 性别 | 男    | 年齢 |     | 照片     |   |     |   |
| 三、低保材料                                                                                                    | <b>部寄地址</b> 市区热合热            |            |    |      |    |     |        |   |     |   |

编辑完之后,点击【提交审核】等待审核

谢谢观看!